# Pedido de Crédito

Ticket Edenred

Solicitud de Saldo

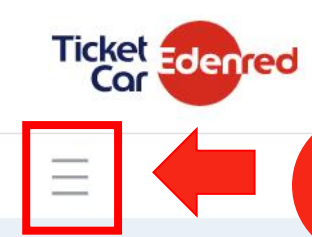

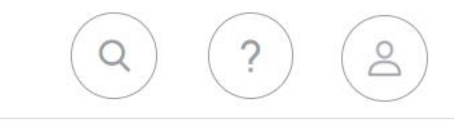

Ingresar al árbol de activida**des** para ingresar **al MENU DE OPCIONES** 

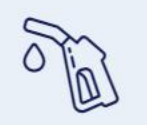

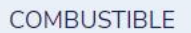

LOGÍSTICA

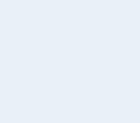

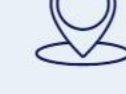

SPOT'N TRACK

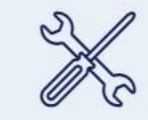

MANTENIMIENTO

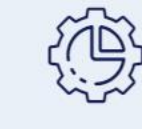

**OPERACIONES** 

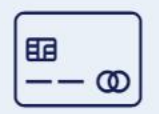

DEALERS

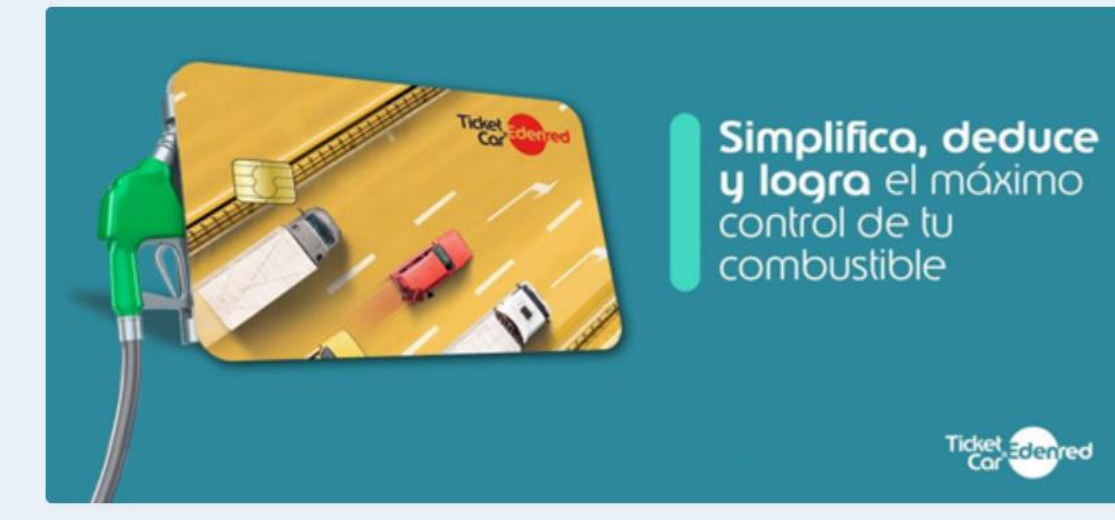

| CANTIDAD DE VEHICULOS + |              | COSTO X KM RECORRIDO     |              |  |
|-------------------------|--------------|--------------------------|--------------|--|
| 0                       | 12           | \$ 0,000                 | \$ 0,000     |  |
| ACTIVOS                 | INACTIVOS    | MES ACTUAL               | MES ANTERIOR |  |
|                         |              |                          |              |  |
| HUELLA DE CARBONO +     |              | CONSUMO DE COMBUSTIBLE + |              |  |
| TON 0,000               | TON 0,000    | LT. 0,000                | LT. 1,000    |  |
| MES ACTUAL              | MES ANTERIOR | MES ACTUAL               | MES ANTERIOR |  |

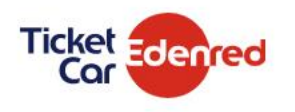

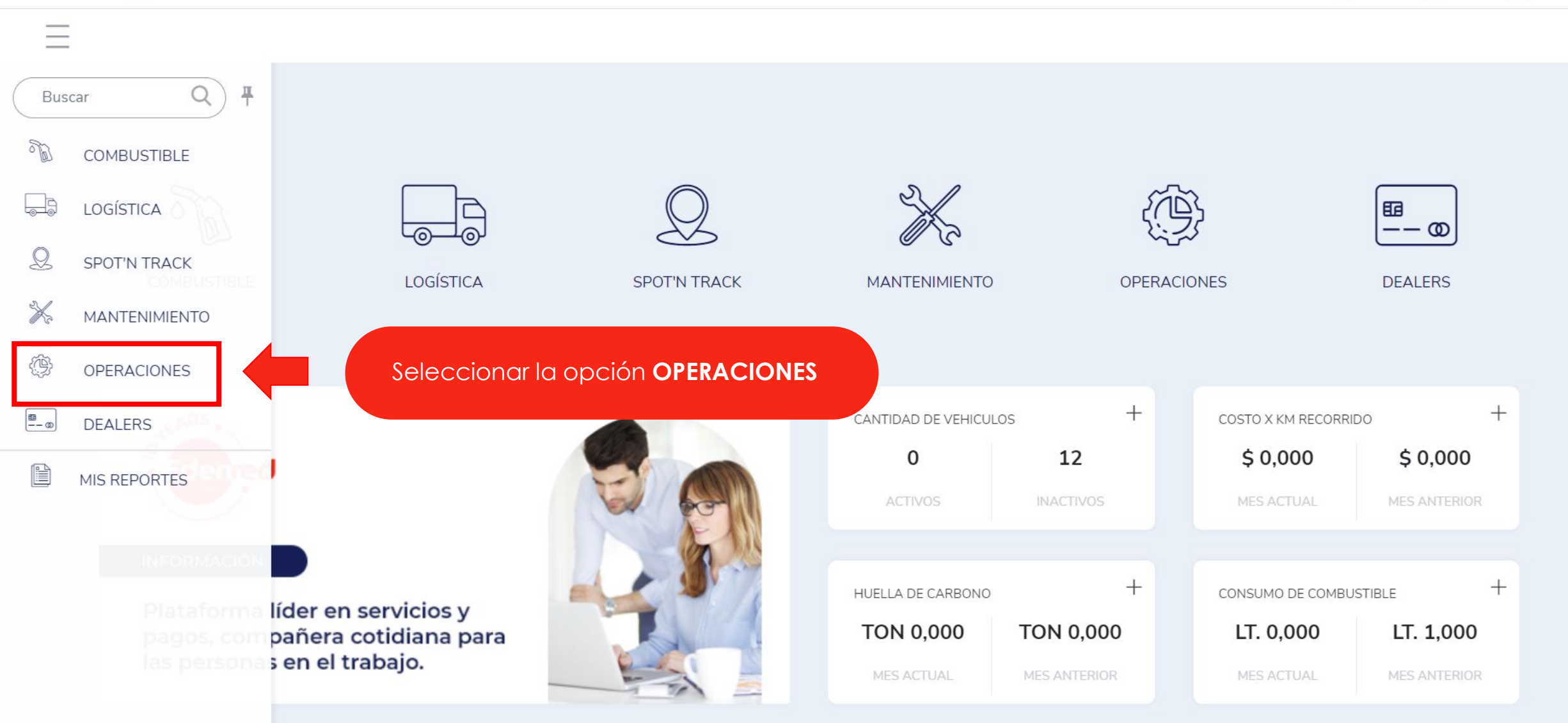

.

0

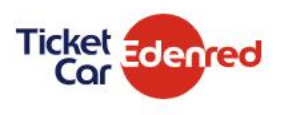

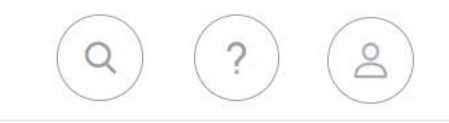

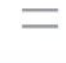

Restricciones

Conductores

Activacion de tarjetas

Auditoría de acciones sobre unidades

Alertas

Central de unidades

Odómetro

Mapa de estaciones

Ficha de flota

Pedido de crédito

Parámetros de empresa Pedidos de tarjetas

MIS REPORTES

Gestión de tarjetas

፼ ---∞ DEALERS

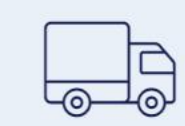

LOGÍSTICA

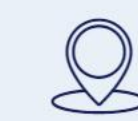

SPOT'N TRACK

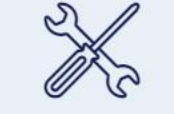

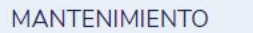

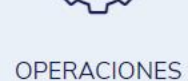

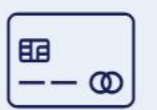

DEALERS

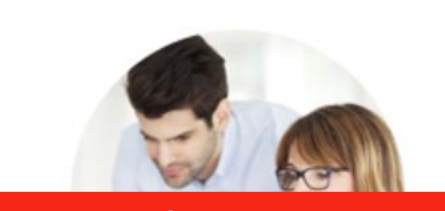

Seleccionar la opción **PEDIDO DE CRÉDITO** para la creación / modificación / suspensión.

líder en servicios y pañera cotidiana para s en el trabajo.

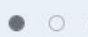

• • •

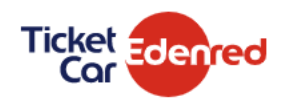

\_\_\_\_

6437

### EDENRED ARGENTINA S.A/DEMO TCE - (1001.17)

19/10/2021 01:26:45 PM

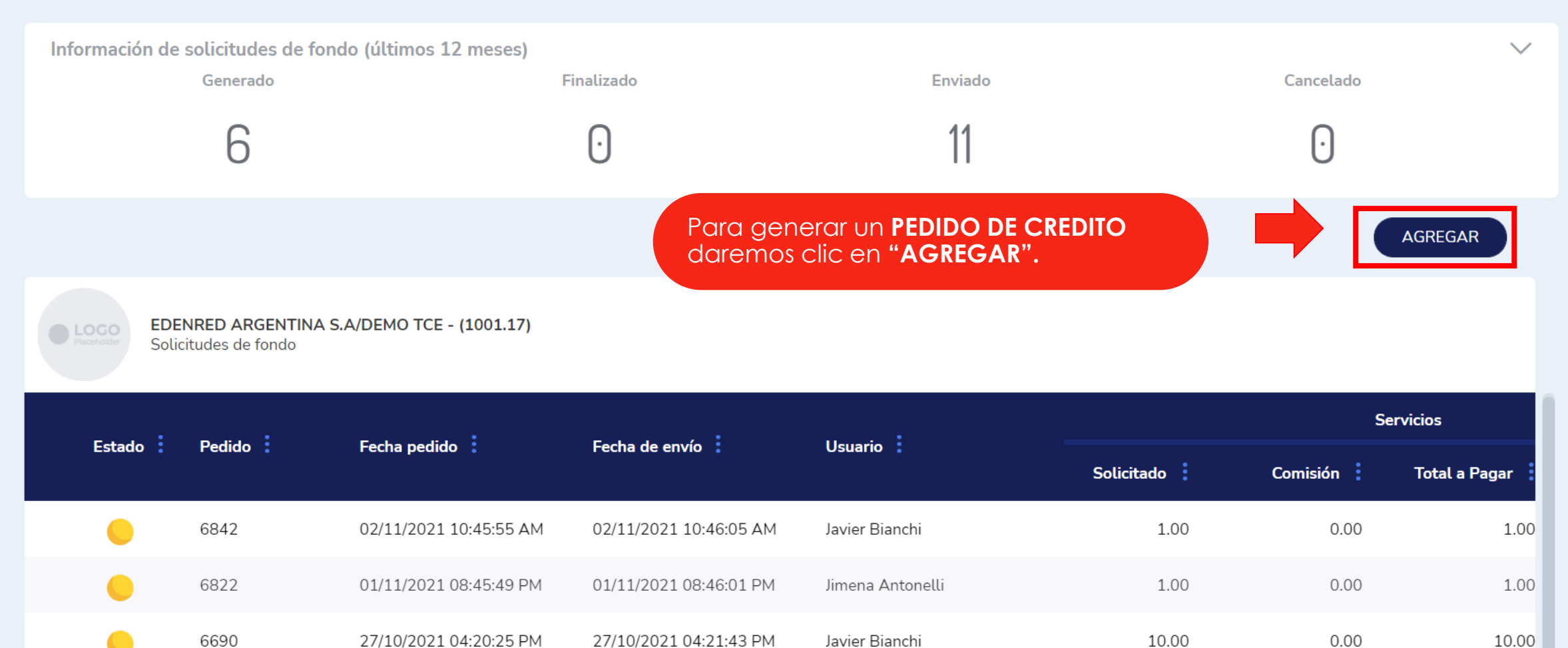

Javier Bianchi

10.00

0.00

10.00

19/10/2021 01:27:02 PM

|                |                                                                               | Nueva so                                                                                                    | olicitud de fondos                                                                                                    |                                                                 | ×                                     | Q                                | ?                                                  |
|----------------|-------------------------------------------------------------------------------|----------------------------------------------------------------------------------------------------|----------------------------------------------------------------------------------------------------|-----------------------------------------------------------------|---------------------------------------|----------------------------------|----------------------------------------------------|
|                | NES > PEDIDO D                                                                | E CRÉDITO Método de 1<br>PREPAGO                                                                                                    | facturación                                                                                                    | Estado de la solicitud                                          |                                       |                                  |                                                    |
| EDENRED        | ARGENTINA S.                                                                  | A/DEMO TCE - Monedero                                                                                                    |                                                                                                    | Monto                                                           |                                       |                                  |                                                    |
| Información de | solicitudes de fo<br>Generado                                                 | ndo (últimos 12 SERVICIO                                                                                                    | →S (\$ 421.40)                                                                                                    | 10.00                                                           |                                       | Cancelado                        | ~                                                  |
|                | 6                                                                             |                                                                                                    |                                                                                                    | GU                                                              | ARDAR                                 | ightarrow                        |                                                    |
| EDE<br>Solid   | NRED ARGENTINA<br>citudes de fondo                                            | . s.a/demo тсе - (1 En " <b>M</b><br>Una v                                                                                                | <b>ONTO"</b> ingresar el so<br>ez realizado selecci                                                                                                    | aldo que se requiere e                                          | en la cuenta.<br>"GUARDAR"            |                                  |                                                    |
| Fotodo i       |                                                                               | Facha an dida                                                                                                    | Facha da antía                                                                                                    |                                                                 | GUANDAN .                             | Se                               | rvicios                                            |
| Estado 🚦       | Pedido 🚦                                                                      | Fecha pedido                                                                                                    | Fecha de envío                                                                                                    | Usuario                                                         | Solicitado                            | Se<br>Comisión                   | rvicios<br>Total a Pagar                           |
| Estado :       | Pedido                                                                        | Fecha pedido                                                                                                    | Fecha de envío                                                                                                    | Usuario                                                         | Solicitado :<br>1.00                  | Se<br>Comisión :<br>0.00         | ervicios<br>Total a Pagar<br>1.00                  |
| Estado :       | Pedido :                                                                      | Fecha pedido       •         02/11/2021 10:45:55 AM       •         01/11/2021 08:45:49 PM       •                                        | Fecha de envío       Image: Compare transmission of the second second seco | Usuario<br>Javier Bianchi<br>Jimena Antonelli                   | Solicitado :<br>1.00                  | Se<br>Comisión :<br>0.00<br>0.00 | ervicios<br>Total a Pagar<br>1.00<br>1.00          |
| Estado :       | Pedido       •         6842       •         6822       •         6690       • | Fecha pedido       •         02/11/2021 10:45:55 AM       •         01/11/2021 08:45:49 PM       •         27/10/2021 04:20:25 PM       • | Fecha de envío       :         02/11/2021 10:46:05 AM       :         01/11/2021 08:46:01 PM       :         27/10/2021 04:21:43 PM       :                                                                                                    | Usuario<br>Javier Bianchi<br>Jimena Antonelli<br>Javier Bianchi | Solicitado :<br>1.00<br>1.00<br>10.00 | Se<br>Comisión :<br>0.00<br>0.00 | ervicios<br>Total a Pagar<br>1.00<br>1.00<br>10.00 |

| Ticket Edenred                                                                                   | Nueva solicitud de fondos                                                                                                    | ×                                                                                                    |                                  |                                           |
|--------------------------------------------------------------------------------------------------|----------------------------------------------------------------------------------------------------|----------------------------------------------------------------------------------------------------|----------------------------------|-------------------------------------------|
|                                                                                                  | Nectar                                                                                                    | ×                                                                                                    |                                  |                                           |
|                                                                                                  | ¿Desea guardar el cambio realizado?                                                                                                    |                                                                                                    |                                  |                                           |
|                                                                                                  | ti                                                                                                    | CANCELAR CONFIRMAR                                                                                                    |                                  |                                           |
| 6                                                                                                |                                                                                                    | GUARDAR                                                                                                    | $\odot$                          |                                           |
|                                                                                                  |                                                                                                    |                                                                                                    |                                  | AGREGAR                                   |
| EDENRED ARGENTINA S.A/DEN<br>Solicitudes de fondo                                                | Ventana de Cambio Rec<br>"CANCELAR" no grabaro<br>el botón de "CONFIRMA<br>".                                                                                                    | alizado: Si Seleccionamos<br>a la solicitud y si se selecciona<br>\R'' se generará el pedido.                                                                         |                                  |                                           |
| EDENRED ARGENTINA S.A/DEN<br>Solicitudes de fondo                                                | Ventana de Cambio Rec<br>"CANCELAR" no grabaro<br>el botón de "CONFIRMA<br>".                                                                                                    | alizado: Si Seleccionamos<br>a la solicitud y si se selecciona<br>\R'' se generará el pedido.                                                                         | Se                               | ervicios                                  |
| EDENRED ARGENTINA S.A/DEN<br>Solicitudes de fondo<br>Estado Pedido Fech                          | Ventana de Cambio Rea<br>"CANCELAR" no grabara<br>el botón de "CONFIRMA<br>".                                                                                                    | alizado: Si Seleccionamos<br>a la solicitud y si se selecciona<br>\R'' se generará el pedido.                                                                         | Se<br>Comisión                   | ervicios<br>Total a Pagar                 |
| EDENRED ARGENTINA S.A/DEN<br>Solicitudes de fondo<br>Estado Pedido Fech                          | Ventana de Cambio Red<br>"CANCELAR" no grabara<br>el botón de "CONFIRMA<br>".<br>ha pedido Eccha de envío Usu<br>11/2021 10:45:55 AM 02/11/2021 10:46:05 AM Javi                                                                                                    | alizado: Si Seleccionamos<br>a la solicitud y si se selecciona<br>R" se generará el pedido.<br>Solicitado                                                             | Se<br>Comisión :<br>0.00         | ervicios<br>Total a Pagar<br>1.00         |
| EDENRED ARGENTINA S.A/DEN   Solicitudes de fondo     Estado   Pedido   6842   02/1   6822   01/1 | Ventana de Cambio Rec         "CANCELAR" no grabaro el botón de "CONFIRMA         MO TCE - (1001.17)         ".         ha pedido in termina de envío in termina de Confirma         11/2021 10:45:55 AM       02/11/2021 10:46:05 AM         11/2021 08:45:49 PM       01/11/2021 08:46:01 PM                                                 | alizado: Si Seleccionamos<br>a la solicitud y si se selecciona<br>R" se generará el pedido.<br>Solicitado<br>ier Bianchi 1.00                                         | Se<br>Comisión :<br>0.00<br>0.00 | ervicios<br>Total a Pagar<br>1.00<br>1.00 |
| Estado Pedido Fech   0 6842 02/1   0 6822 01/1   0 6690 27/1                                     | Ventana de Cambio Rec         "CANCELAR" no grabara         el botón de "CONFIRMA         "         ha pedido       Fecha de envío         11/2021 10:45:55 AM       02/11/2021 10:46:05 AM       Javi         11/2021 08:45:49 PM       01/11/2021 08:46:01 PM       Jime         10/2021 04:20:25 PM       27/10/2021 04:21:43 PM       Javi | alizado: Si Seleccionamos<br>a la solicitud y si se selecciona<br>R" se generará el pedido.<br>Solicitado<br>ier Bianchi 1.00<br>ier Bianchi 1.00<br>ier Bianchi 1.00 | Se<br>Comisión :<br>0.00<br>0.00 | ervicios<br>Total a Pagar<br>1.00<br>1.00 |

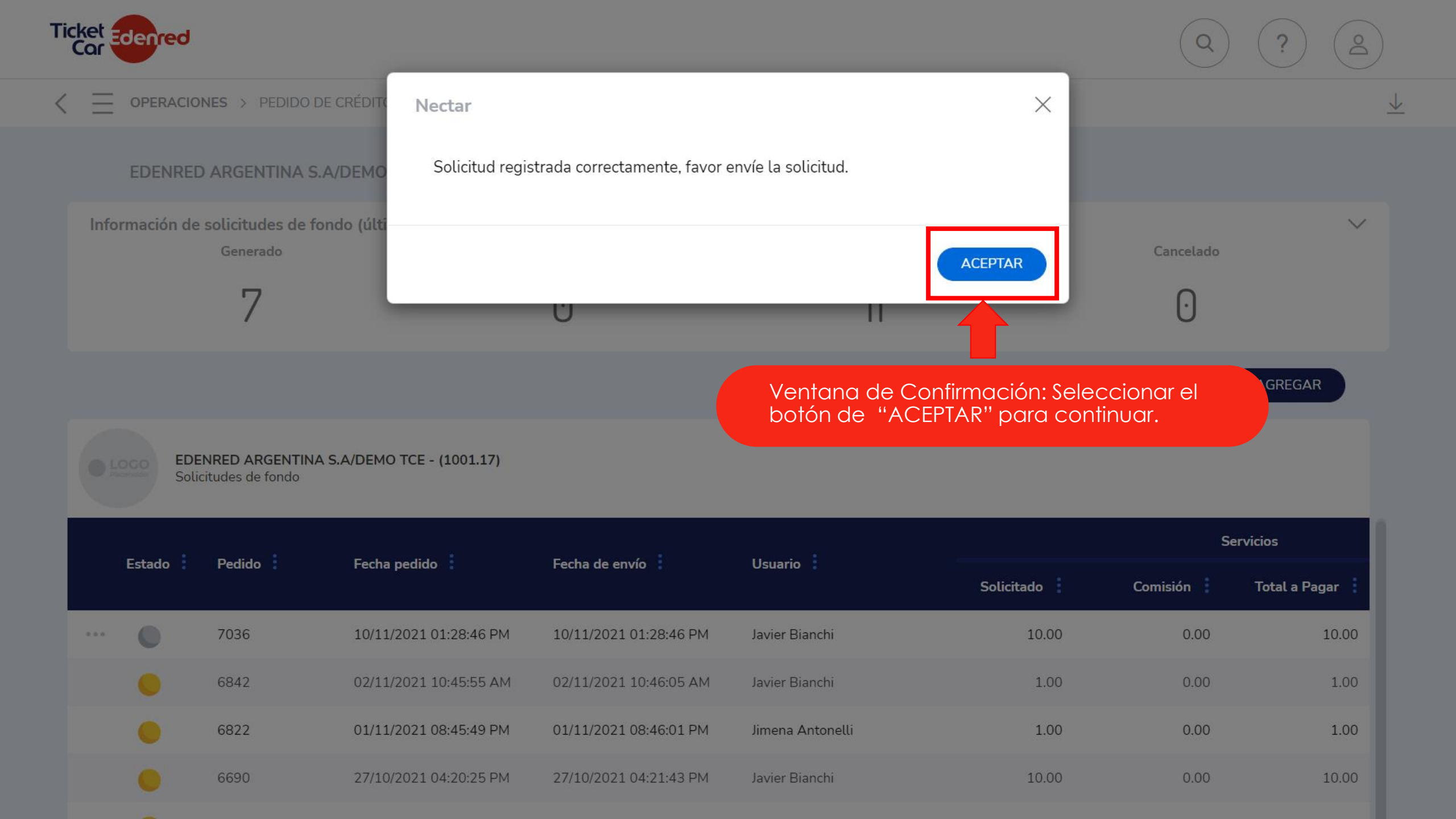

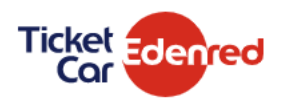

## EDENRED ARGENTINA S.A/DEMO TCE - (1001.17)

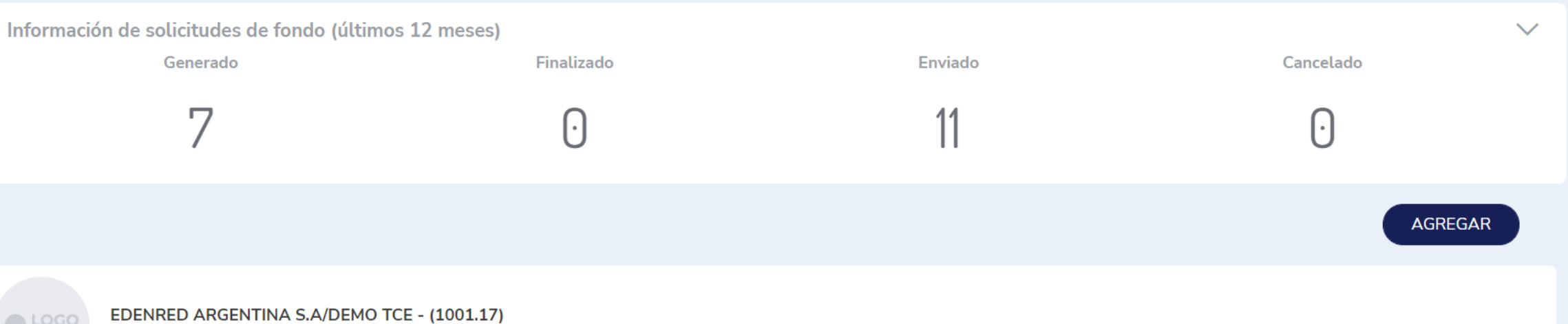

Solicitudes de fondo

| :                |          |                                                                                                    |            |          | Servicios     |  |
|------------------|----------|----------------------------------------------------------------------------------------------------|------------|----------|---------------|--|
| Estado           | Pedido : | Fecha pedido : Fecha de envio : Usuario :                                                                                                | Solicitado | Comisión | Total a Pagar |  |
| Enviar solicitud | 7036     | Se visualizará el pedido con un circulo gris. Seleccionar<br>los tres puntos suspensivos y elegir la opción <b>"ENVIAR</b><br>SOLICITUD" | 10.00      | 0.00     | 10.00         |  |
| Editar           | 6842     | 02/11/2021 10.45.55 AM 02/11/2021 10.40.05 AM Javier Bianchi                                                                             | 1.00       | 0.00     | 1.00          |  |
| Cancelar         | 6822     | 01/11/2021 08:45:49 PM 01/11/2021 08:46:01 PM Jimena Antonelli                                                                           | 1.00       | 0.00     | 1.00          |  |
|                  | 6690     | 27/10/2021 04:20:25 PM 27/10/2021 04:21:43 PM Javier Bianchi                                                                             | 10.00      | 0.00     | 10.00         |  |

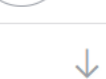

8

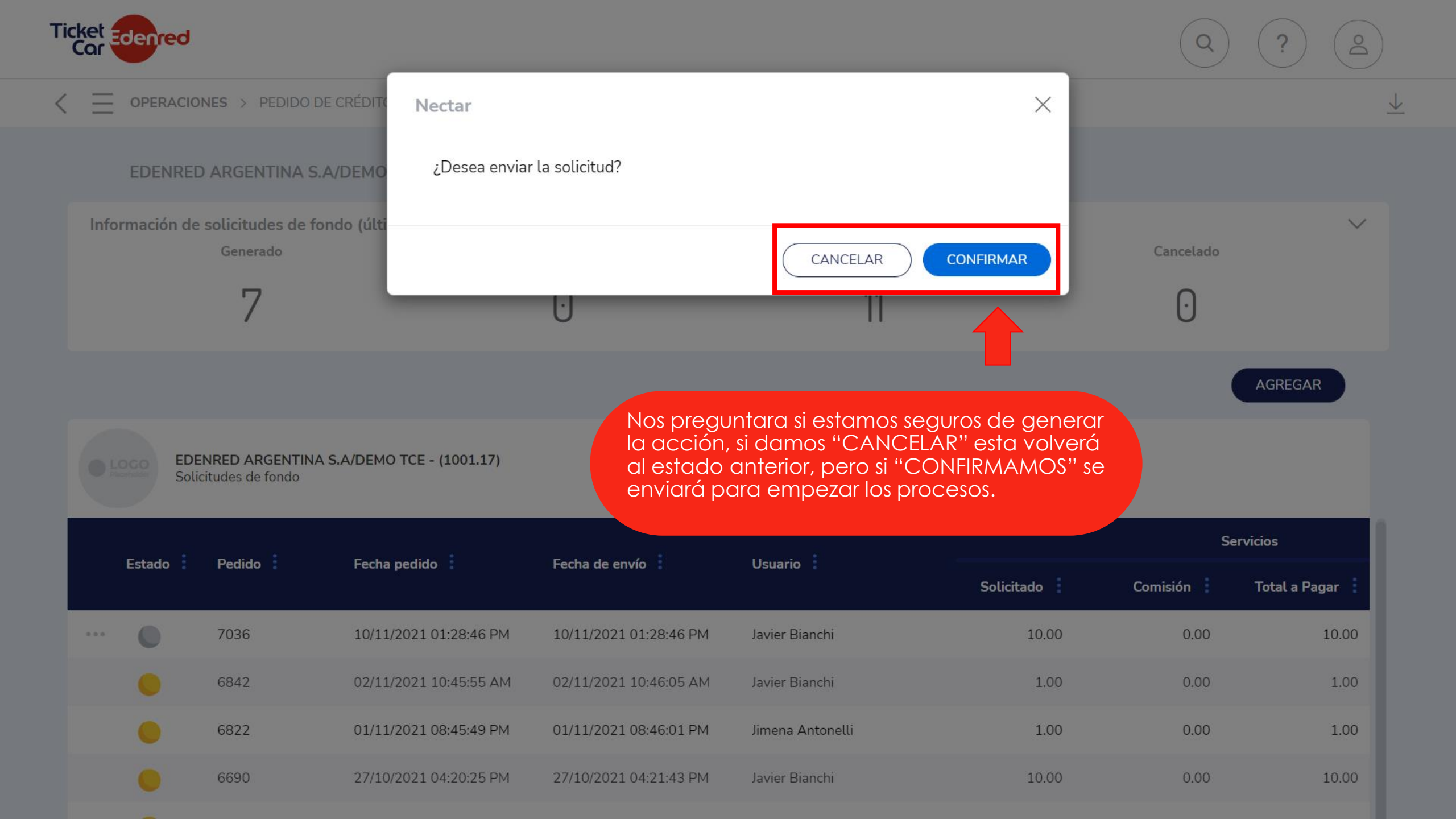

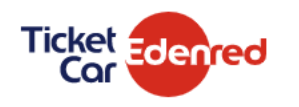

### EDENRED ARGENTINA S.A/DEMO TCE - (1001.17)

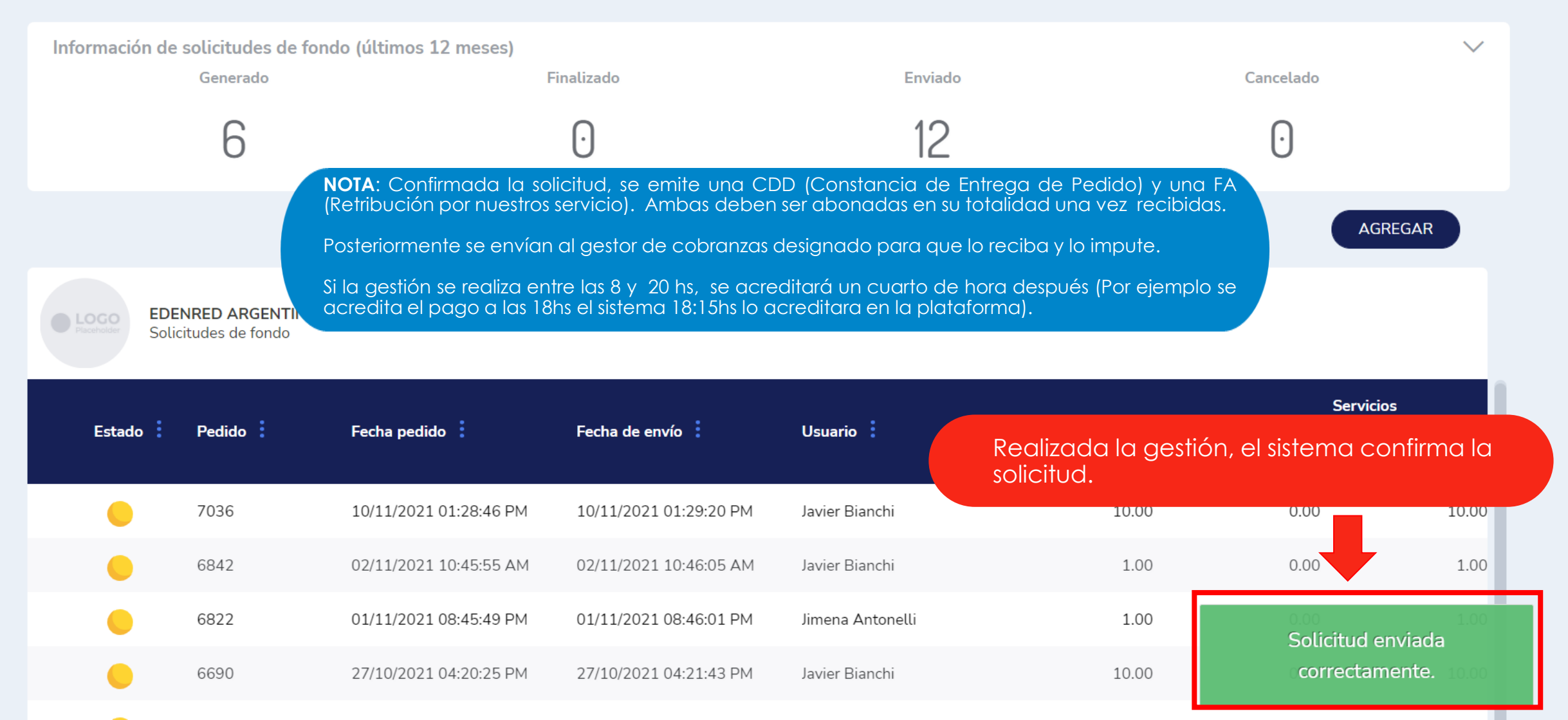

## We c<u>eanect</u>, You uin